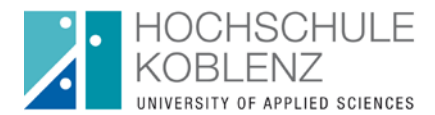

## **Fachbereich Bauwesen**

Prüfungsamt der Studiengänge B.A. Architektur M.A. Architektur

## Prüfungsanmeldung über QIS

Stand: November 2014

1. Loggen Sie sich unter der Adresse <u>https://qisserver.hs-koblenz.de</u> mit den Anmeldedaten Ihres E-Mail-Kontos der HS Koblenz ein.

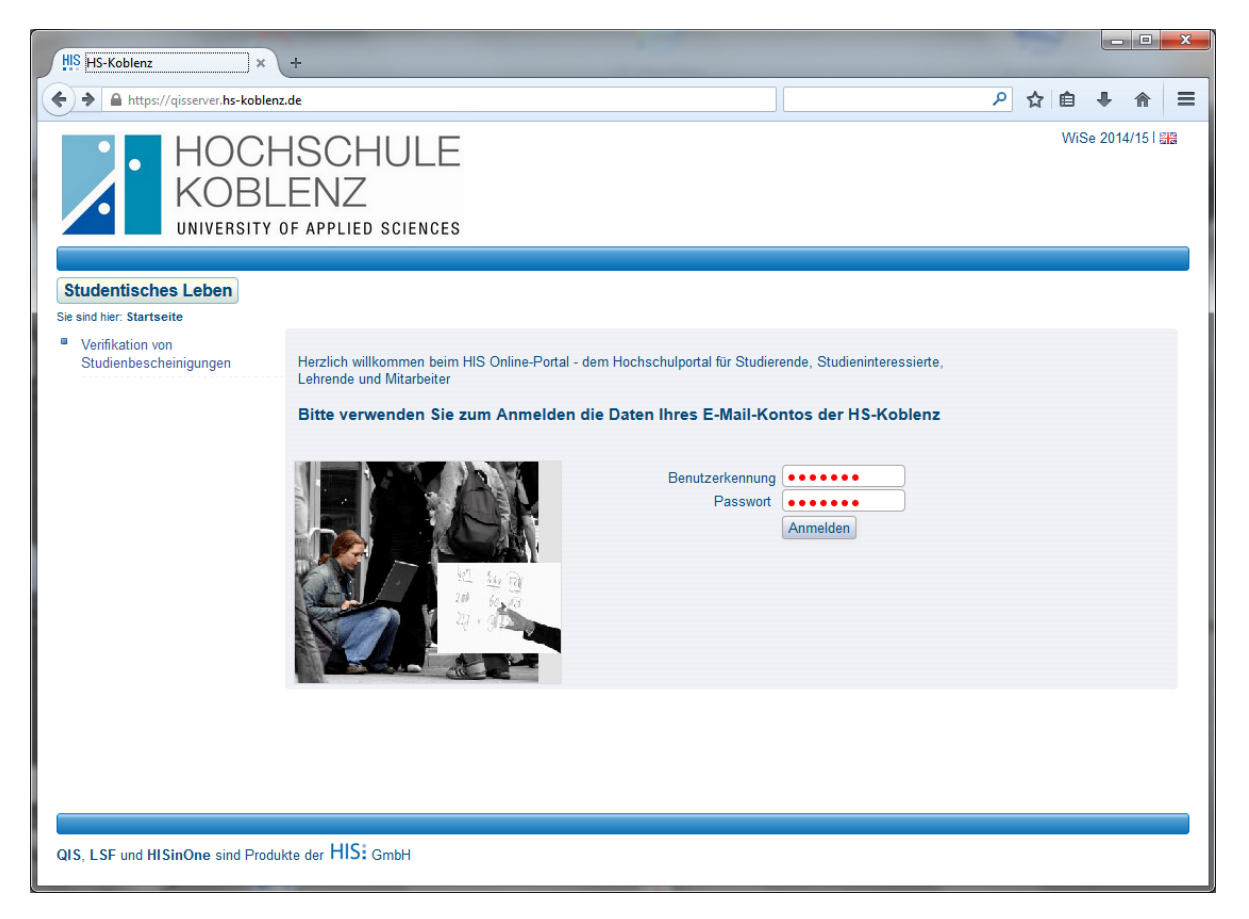

## 2. Wählen Sie die Funktion Prüfungsverwaltung

| HIS HS-Koblenz                                                     | × +                                                                        |                            |   |     |          |        | x |
|--------------------------------------------------------------------|----------------------------------------------------------------------------|----------------------------|---|-----|----------|--------|---|
| <b>(</b>                                                           |                                                                            | ⊽ (24)                     | م | ☆ 自 | +        | â      | = |
| HOKO                                                               | CHSCHULE<br>BLENZ<br>ISITY OF APPLIED SCIENCES                             |                            |   | W   | Se 2014/ | 15   📰 |   |
| Sie sind hier: Startseite                                          | Herr / Frau xxxxxxx I Sie sind angemeldet als. xxxx<br>Studentisches Leben | xx   in der Rolle: Student |   |     |          |        |   |
| <ul> <li>Studiumsverwaltung</li> <li>Prüfungsverwaltung</li> </ul> |                                                                            |                            |   |     |          |        |   |
| QIS, LSF und HISinOne sin                                          | d Produkte der HIS: GmbH                                                   |                            |   |     |          |        | - |

## 3. Wählen Sie Prüfungsan- und abmeldung

| HS Prüfungsverwaltung - HS × +                                                                        |     | <u> </u>         |
|----------------------------------------------------------------------------------------------------|-----|------------------|
| (€)                                                                                                   | ዖ ☆ | ê <b>∔</b> ते ≡  |
| HOCHSCHULE<br>KOBLENZ<br>UNIVERSITY OF APPLIED SCIENCES                                               |     | WiSe 2014/15   🏭 |
| Startseite   Abmelden   Herr / Frau xxxxxx   Sie sind angemeldet als: xxxxxxx   in der Rolle: Student |     |                  |
| Meine Funktionen Studentisches Leben                                                                  |     |                  |
| Sie sind hier: <u>Startsete + Prüfungsverwaltung</u>                                                  |     |                  |
| Prüfungsverwaltung     Prüfungsverwaltung                                                             |     |                  |
| Prüfungsan- und -abmeldung<br>Info über angemeldete Prüfungen<br>Notenspiegel                         |     |                  |
|                                                                                                    |     |                  |
|                                                                                                    |     |                  |
|                                                                                                    |     |                  |
|                                                                                                    |     |                  |
|                                                                                                    |     |                  |
|                                                                                                    |     |                  |
| QIS, LSF und HISinOne sind Produkte der HIS: GmbH                                                     |     |                  |

4. Lesen Sie die Bedingungen sorgfältig durch und akzeptieren Sie diese.

| HIS HS-Koblenz ×                          | +                                                                                                    |   |     |   |   | x |
|-------------------------------------------|----------------------------------------------------------------------------------------------------|---|-----|---|---|---|
| <b>(</b>                                  | ⊽ ℃                                                                                                    | ٩ | ☆ 自 | + | ⋒ | = |
| HOC<br>KOB                                | HSCHULE<br>LENZ<br>y of applied sciences                                                                                                    |   |     |   |   |   |
| <u>Startseite   A</u> bmelden   Herr      | /Frau xxxxxxx I Sie sind angemeldet als: xxxxxxx I in der Rolle: Student I                                                                                                    |   |     |   |   |   |
| Sie eind hier: Starteelte Errifungeveru   | dentisches Leben                                                                                                    |   |     |   |   |   |
| Studiumsverwaltung                        | Pröfungeen und ehmeldung                                                                                                    |   |     |   |   |   |
| <ul> <li>Prüfungsverwaltung</li> </ul>    | Frurungsan- und -abmeldung                                                                                                    |   |     |   |   |   |
| <ul> <li>Navigation ausblenden</li> </ul> | Wichtige Informationen zur Anmeldung. Bitte sorgfältig lesen!                                                                                                    |   |     |   |   |   |
|                                           | Die An- und Abmeldungen durch Nutzung der QIS-Selbstbedienungsfunktionen sind verbindlich!                                                                                                    |   |     |   |   |   |
|                                           | Bei jedem Buchungsvorgang erhalten Sie im Browserfenster eine Meldung über das Resultat der<br>jeweiligen An- oder Abmeldung. Des Weiteren wird Ihnen eine Bestätigungsmail an Ihre vom<br>Rechenzentrum vergebene E-Mail Adresse gesendet. Ob der Versand der E-Mail erfolgreich war<br>können Sie ebenfalls unmittelbar im Anschluß an Ihre Buchung im Browserfenster sehen. Darüber<br>hinaus haben Sie jederzeit die Möglichkeit Ihre persönliche Anmeldungsübersicht in der<br>QIS-Funktion "Info über angemeldete Prüfungen" einzusehen bzw. auszudrucken. |   |     |   |   | ш |
|                                           | Der schriftliche Ausdruck der Email bzw. der Anmeldeübersicht gilt im Zweifelsfall als Nachweis<br>für Ihre Teilnahmeberechtigung. Bringen Sie diesen Nachweis daher bitte zur Klausur mit.                                                                                                    |   |     |   |   |   |
|                                           | Falls sich im Rahmen der Prüfungsanmeldung Ungereimtheiten ergeben (z.B. dass Sie keine<br>E-Mail bekommen) sollten Sie sich umgehend, in jedem Fall innerhalb der An- und Abmeldefrist,<br>an Ihr zuständiges Prüfungsamt wenden. Nach Ablauf der Anmeldefrist sind grundsätzlich keine<br>Nachmeldungen mehr möglich!                                                                                                    |   |     |   |   |   |
|                                           | Einige Fachbereiche fertigen nach Ablauf der Anmeldefristen Abschlussmeldelisten an. Dies ist<br>eine weitere Möglichkeit sich über Ihre Anmeldungen zu informieren.                                                                                                    |   |     |   |   |   |
|                                           | Sie sind verpflichtet, die ordnungsgemäße Erfassung Ihrer An- oder Abmeldung rechtzeitig zu<br>kontrollieren. Setzen Sie sich bei Unstimmigkeiten bitte sofort mit dem Prüfungsamt in<br>Verbindung.                                                                                                    |   |     |   |   |   |
|                                           | Wichtig: Erst wenn Sie diesen Hinweis durch Anklicken des unten stehenden Feldes<br>akzeptiert haben, können Sie mit Ihren gewünschten Aktionen fortfahren. Klicken Sie<br>anschließend mit der linken Maustaste auf den "Weiter"-Button.                                                                                                    |   |     |   |   |   |
|                                           | Bedingungen akzeptieren                                                                                                    |   |     |   |   |   |
|                                           | Weiter                                                                                                    |   |     |   |   | 4 |

5. Klappen Sie den Prüfungsbaum bis zur gewünschten Klausur auf und drücken auf Prüfung anmelden. (am Beispiel 310-EP1)

| HIS HS-Koblenz ×                                 | +                                                                                                    |                                                                |   |   | x   |
|--------------------------------------------------|----------------------------------------------------------------------------------------------------|----------------------------------------------------------------|---|---|-----|
|                                                  | ⊽ ℃                                                                                                    | ▶ ☆ 自                                                          | ÷ | ⋒ | ≡   |
| HOCI<br>KOBL<br>UNIVERSITY                       | HSCHULE<br>LENZ<br>of applied sciences                                                                                                    |                                                                |   |   | H N |
| <u>Startseite   A</u> bmelden   Herr /           | Frau xxxxxx I Sie sind angemeldet als: xxxxxxx I in der Rolle: Student I                                                                                                    |                                                                |   |   |     |
| Slud<br>Sie sind hier: Startseite  Prüfungsverwa | Iernisches Lebern                                                                                                    |                                                                |   |   |     |
| <ul> <li>Studiumsverwaltung</li> </ul>           | Prüfungsan- und -abmeldung                                                                                                    |                                                                |   |   |     |
| Prüfungsverwaltung                               |                                                                                                    |                                                                |   |   |     |
| Navigation ausblenden                            | Bitte wählen Sie die an- oder abzumeldene Prüfung aus unten stehender Struktur aus. Klicken Sie<br>■ Bachelor Architektur 2011<br>● 8999 Gesamtpunktekonto (ECTS-Punkte)<br>● 100 B - E1 Analytische Entwurfsgrundlagen, Gebäudekunde<br>● 200 B - E2 Konzeptionelle Entwurfsgrundlagen, Gebäudekunde<br>● 300 B - EP1 Entwurfsprojekt 1<br>● Datum: 13.02.2015, Prüfer: Poensgen, Georg, Termin: 01, Semester: WiSe 1<br>● Datum: 13.02.2015, Prüfer: Poensgen, Georg, Termin: 01, Semester: WiSe 1<br>● Datum: 13.02.2015, Prüfer: Poensgen, Georg, Termin: 01, Semester: ViSe 1<br>● Datum: 14.02, Piense, Piense, Piense, Piense, Piense, Piense, Piense, Piense, Piense, Piense, Piense, Piense, Piense, Piense, Piense, Piense, Piense, Piense, Piense, Piense, Piense, Piense, Piense, Piens | dazu auf die Bezeichnungen.<br>14/15 - <u>Prüfung anmelden</u> |   |   |     |

6. Die Prüfungsanmeldung wird bearbeitet, dies kann einige Sekunden in Anspruch nehmen.

| HIS HS-Koblenz ×                                                                                  | +                                                                                        |                                    |   |   |   |   |    | x  |
|---------------------------------------------------------------------------------------------------|------------------------------------------------------------------------------------------|------------------------------------|---|---|---|---|----|----|
| <b>(</b>                                                                                          | ⊽ C                                                                                      | <mark>8</mark> <del>▼</del> Google | P | ☆ | Ê | ÷ | ⋒  | Ξ  |
| HOCH<br>KOBL                                                                                      | ISCHULE<br>ENZ<br>of applied sciences                                                    |                                    |   |   |   |   | 12 | H3 |
| <u>Startseite   A</u> bmelden   Herr / F                                                          | au xxxxxx   Sie sind angemeldet als: xxxxxxx   in der Rolle: Student                     |                                    |   |   |   |   |    |    |
| Stude<br>Sie sind hier: <u>Startseite</u> • <u>Prüfungsverwal</u>                                 | ntisches Leben                                                                           |                                    |   |   |   |   |    |    |
| <ul> <li>Studiumsverwaltung</li> <li>Prüfungsverwaltung</li> <li>Navigation ausblenden</li> </ul> | Prüfungsan- und -abmeldung<br>Bitte haben Sie etwas Geduld, Ihre Anforderung wird bearbe | itet.                              |   |   |   |   |    |    |
| QIS, LSF und HISinOne sind Produ                                                                  | te der HIS: GmbH                                                                         |                                    |   |   |   |   |    |    |

7. Abschließend erhalten Sie eine Bestätigung über die An- bzw. Abmeldung. Eine weitere Bestätigung erhalten Sie per E-Mail auf Ihre HS-Mail-Adresse.

| HIS HS-Koblenz ×                                                    | +                                                    |         |                             |                           |                    |                              |       |                         |        |   | × |
|---------------------------------------------------------------------|------------------------------------------------------|---------|-----------------------------|---------------------------|--------------------|------------------------------|-------|-------------------------|--------|---|---|
| <b>(</b>                                                            |                                                      |         |                             | ⊽ Cª                      |                    |                              | ٩     | ☆ 自                     | +      | 俞 | ≡ |
| HOCH<br>KOBL                                                        | HSCHULE<br>LENZ<br>of applied sciences               |         |                             |                           |                    |                              |       |                         |        |   |   |
| <u>Startseite   A</u> bmelden   Herr / I                            | Frau xxxxxx I Sie sind ange                          | emeldet | als: xxxxxx   in der Rolle: | Student                   |                    |                              |       |                         |        |   |   |
| Stude<br>Sie sind hier: <u>Startseite</u> Prüfungsverwal            | entisches Leben<br>tung   Prüfungsan- und -abmeldung |         |                             |                           |                    |                              |       |                         |        |   |   |
| Studiumsverwaltung     Prüfungsverwaltung     Navigation ausblenden | Prüfungsan- und                                      | -abm    | eldung                      |                           |                    |                              |       |                         |        |   |   |
|                                                                     | Sie haben soeben folg                                | ende    | Prüfungsan- bzwabr          | neldungen vorge           | enommen:           |                              |       |                         |        |   |   |
|                                                                     | Studiengang                                          | PrNr    | Prüfung                     | Prüfer                    | Datum              | Vorgang                      | Stat  | us                      |        |   |   |
|                                                                     | Bachelor Architektur 2011                            | 310     | B - EP1 Entwurfsprojekt 1   | Poensgen, Georg           | 13.02.2015         | Anmeldung                    | OK.   |                         | Deatar |   |   |
|                                                                     | Insgesamt haben Sie s<br>abgemeldet:<br>Studiengang  | sich w  | ährend dieser Sitzung       | am 30.10.2014 z<br>Prüfer | <b>u folgend</b> e | <b>en Prüfung</b><br>Vorgang | en an | <b>- oder</b><br>behalt |        |   |   |
|                                                                     | Bachelor Architektur 2011                            | 310     | B - EP1 Entwurfsprojekt 1   | Poensgen, Georg           | 13.02.2015         | Angemeldet                   |       |                         |        |   |   |
| QIS, LSF und HISinOne sind Prod                                     | Weitere Pruefungen anmeld                            | ien Si  | artseite Abmelden           |                           |                    |                              |       |                         |        |   |   |
|                                                                     |                                                      |         |                             |                           |                    |                              |       |                         |        |   |   |

Im Anschluss an die Anmeldung können Sie unter dem Menüpunkt "Info über angemeldete Prüfungen" eine Liste Ihrer Prüfungsanmeldungen inklusive der spätmöglichsten Rücktrittstermine einsehen und als PDF heruntergeladen.

Über den Menüpunkt "**Notenspiegel**" haben Sie die Möglichkeit Ihre Leistungen einzusehen und sich eine Leistungsübersicht als PDF herunterzuladen.

Der **Rücktritt** von einer Prüfungsleistung erfolgt analog zur Prüfungsanmeldung. Ein Rücktritt (außer bei Krankheit) ist in der Regel bis eine Woche vor dem jeweiligen Prüfungstermin möglich.

Die Anmeldung zur **BA- / MA-Thesis** wird weiterhin analog erfolgen. Hierfür steht ein gesondertes Anmeldeformular auf der Homepage bereit.